### § 6. Стварэнне відарысаў

#### 6.1. Інструменты стварэння відарысаў

Перш чым прыступіць да стварэння відарыса, неабходна ўстанавіць патрабаваныя памеры палатна. Гэта можна зрабіць шляхам працягвання мышшу маркераў, размешчаных па вуглах і баках палатна (прыклад 6.1).

Для таго каб ствараць відарысы ў графічным рэдактары Paint, неабавязкова мець мастацкія здольнасці. Выявы можна стварыць з графічных аб'ектаў: ліній, прамавугольнікаў, трохвугольнікаў, авалаў (прыклад 6.2) і інш.

Для малявання графічных аб'ектаў у Paint выкарыстоўваюцца інструменты групы **Фигуры** Панэлі інструментаў.

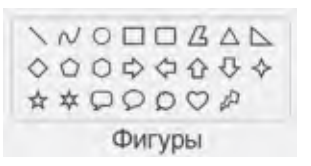

Лініі і большасць фігур малююцца з выкарыстаннем працягвання. (Разгледзьце прыклад 6.3.)

Для ліній і контураў фігур можна задаваць таўшчыню і выбіраць тып. Таксама можна задаваць уласцівасці заліўкі фігур (прыклад 6.4). Гэтыя ўласцівасці **Прыклад 6.1.** Маркеры для змянення памераў палатна з дапамогай мышы.

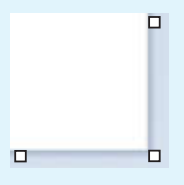

**Прыклад 6.2.** Растравы відарыс, створаны ў графічным рэдактары Paint.

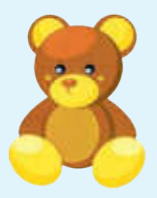

**Прыклад 6.3.** Выкарыстанне працягвання пры маляванні.

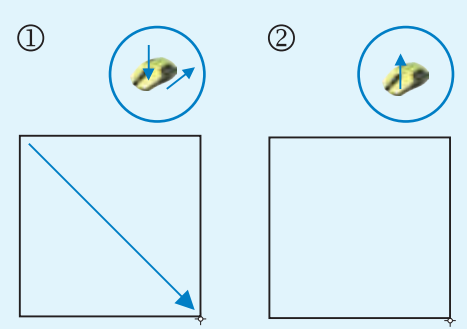

Маляванне прамавугольніка

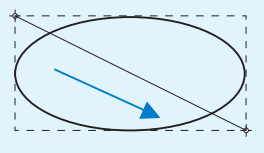

Маляванне авала

**Прыклад 6.4.** Маляванне фігур з рознымі ўласцівасцямі контуру і заліўкі.

| фітура | Уласцівасці                            |                                       |
|--------|----------------------------------------|---------------------------------------|
| ФПура  | контуру                                | заліўкі                               |
|        | 1 пкс, су-<br>цэльны<br>колер,<br>шызы | без<br>заліўкі                        |
|        | 8 пкс,<br>аловак,<br>чырвоны           | суцэльны<br>колер,<br>светла-<br>шэры |
|        | без<br>контуру                         | суцэльны<br>колер,<br>залацісты       |

**Прыклад 6.5.** Выбар колеру ў спектры.

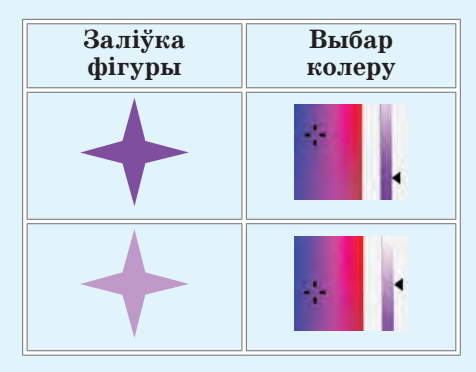

**Прыклад 6.6.** Фігуры, пры маляванні якіх трэба ўтрымліваць клавішу Shift.

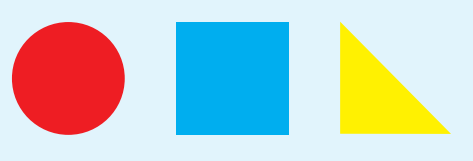

задаюцца перад маляваннем з дапамогай кнопак.

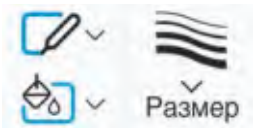

Пры маляванні фігур колер ліній, колер заліўкі і фону задаюцца з дапамогай кнопак, размешчаных злева ад палітры.

Цвет 1: Черный

Кнопка Цвет 1 задае колер контуру пры націснутай левай кнопцы мышы або колер заліўкі пры націснутай правай кнопцы мышы.

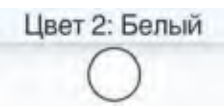

Кнопка Цвет 2 задае колер заліўкі пры націснутай левай кнопцы мышы або колер контуру пры націснутай правай кнопцы мышы.

У палітры выбар колераў даволі абмежаваны. Для дадавання колеру ў палітру выкарыстоўваецца акно **Изменить цвета**, якое адкрываецца кнопкай **С**.

Для выбару колеру зручна выкарыстоўваць спектр. Спачатку трэба выбраць колер, а затым настроіць яго інтэнсіўнасць, перамяшчаючы паказальнік уздоўж колеравай лінейкі (прыклад 6.5). Для выкарыстання выбранага колеру трэба націснуць кнопку ок.

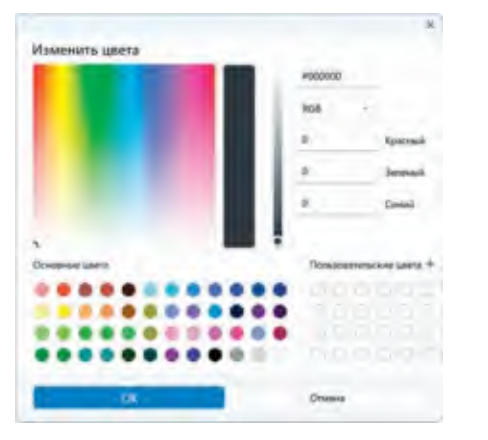

Калі пры маляванні лініі ўтрымліваць клавішу Shift, то атрымаецца гарызантальная ці вертыкальная лінія або лінія пад вуглом у 45°. Пры маляванні фігур, якія маюць аднолькавыя памеры па гарызанталі і вертыкалі, таксама трэба ўтрымліваць клавішу Shift (прыклад 6.6).

Фігуру з любой колькасцю старон можна намаляваць інструментам Многоугольник // (прыклад 6.7).

Для зафарбоўвання замкнутых контураў можна выкарыстоўваць інструмент Заліўка (прыклад 6.8). Пры пстрычцы левай кнопкай мышы заліўка выконваецца Колерам 1, а пры пстрычцы правай — Колерам 2. **Прыклад 6.7.** Маляванне многавугольніка.

1) У групе інструментаў **Фи**гуры выбраць <u>/</u>.

2) Намаляваць першую старану многавугольніка.

3) Пстрыкнуць у мяркуемых вуглах многавугольніка.

4) Для завяршэння малявання многавугольніка і закрыцця фігуры злучыць апошнюю і першую стораны многавугольніка.

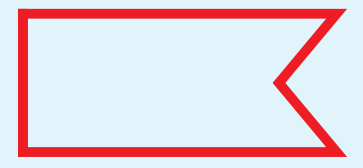

**Прыклад 6.8.** Зафарбоўванне замкнутых контураў.

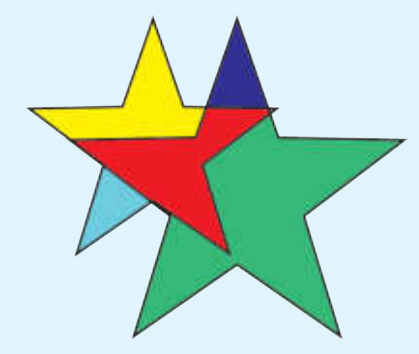

**Прыклад 6.9.** Маляванне пры дапамозе інструмента з набору **Кисти**.

**1.** Выбар інструмента ў спісе пэндзляў.

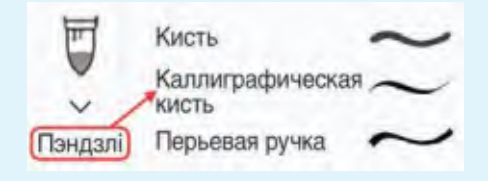

2. Малявание пэндзлем Распылитель.

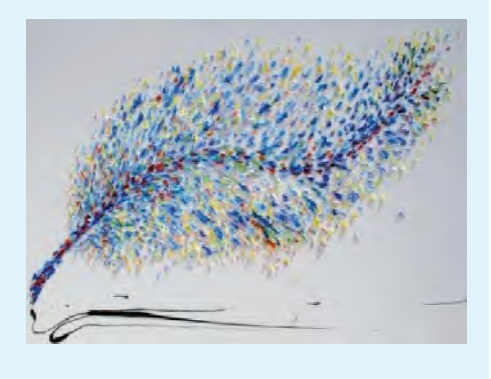

Графічныя рэдактары не прызначаны для работы з тэкстам. Увод тэксту ў такіх праграмах з'яўляецца дадатковай магчымасцю.

**Прыклад 6.10.** Панэль настройкі ўласцівасцей тэксту.

Comic Sans MS > 20 > Ж K 브 S

😑 🚍 🔲 Заливка фона

Для малявання адвольных ліній з рознымі эфектамі выкарыстоўваецца набор інструментаў Кисти (прыклад 6.9).

Парадак работы з інструментамі **Кисти:** 

1. Зрабіць выбар у спісе інструментаў **Кисти**.

2. Выбраць таўшчыню росчырку пэндзля (гэтак жа, як і таўшчыню ліній).

3. Выбраць Колер 1 і Колер 2.

Калі пры маляванні ўзнікае сітуацыя, якая патрабуе вярнуцца да папярэдняга этапу работы, акрамя кнопкі 🎾 на Панэлі хуткага доступу можна выкарыстаць камбінацыю клавіш Ctrl + Z.

#### 6.2. Работа з тэкстам

Часта ўзнікае неабходнасць дапоўніць выяву тэкстам. Для стварэння тэксту ў графічным рэдактары Paint выкарыстоўваецца інструмент Текст А групы Інструменты.

Парадак работы з інструментам **Текст**:

1. Выбраць інструмент А.

2. Пасля пстрычкі кнопкай мышы на палатне з'явіцца прамавугольная вобласць з тэкставым курсорам.

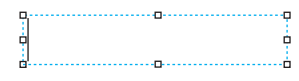

Дабавіцца панэль для настройкі ўласцівасцей тэксту (прыклад 6.10).

3. Выбраць шрыфт, памер і стыль тэксту.

4. Выбраць колер тэксту.

5. Пры неабходнасці выбраць колер фону як Колер 2 і ўстанавіць непразрысты фон: Залишка фона (прыклад 6.11).

6. Увесці тэкст у прамавугольную вобласць.

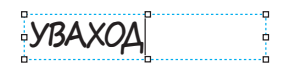

Калі тэкст не змяшчаецца, можна змяніць памеры вобласці. У рэжыме ўводу тэкст можна рэдагаваць.

7. Завяршыць увод тэксту пстрычкай кнопкай мышы па-за прамавугольнай вобласцю.

Будзьце ўважлівыя! Па завяршэнні ўводу тэкст пераўтворыцца ў малюнак і рэдагаваць яго будзе немагчыма. **Прыклад 6.11.** Дабаўленне тэксту да малюнка.

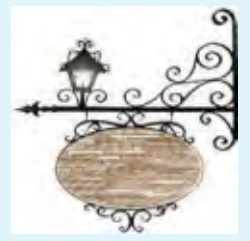

Зыходны малюнак

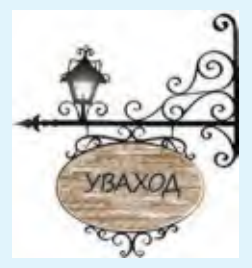

Размяшчэнне тэксту на празрыстым фоне

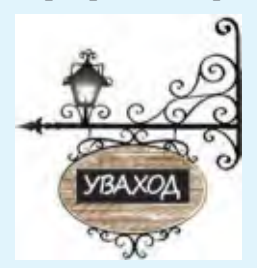

Размяшчэнне тэксту на непразрыстым фоне

] 1. Якія фігуры можна намаляваць у Paint?

2. Як можна задаць уласцівасці ліній і контураў?

3. Якія ўласцівасці фігур можна задаваць у Paint?

**4.** Як намаляваць гарызантальную лінію, вертыкальную лінію або лінію пад вуглом у 45°?

5. Якія інструменты можна выкарыстоўваць для малявання адвольных ліній?

- 6. Як намаляваць круг або квадрат?
- 7. Як задаецца колер заліўкі пры выкарыстанні інструмента 🛛 🧞

**8.** На якім этапе дабаўлення тэксту да выявы з'яўляецца Панэль настройкі ўласцівасцей тэксту?

9. Як завяршыць увод тэксту?

10. Ці можна рэдагаваць тэкст пасля завяршэння ўводу?

# 🗋 🖭 Практыкаванні

**1** Адкрыйце файлы з выявамі. Выкарыстаўшы інструмент 🧞, расфарбуйце малюнкі паводле ўзораў.

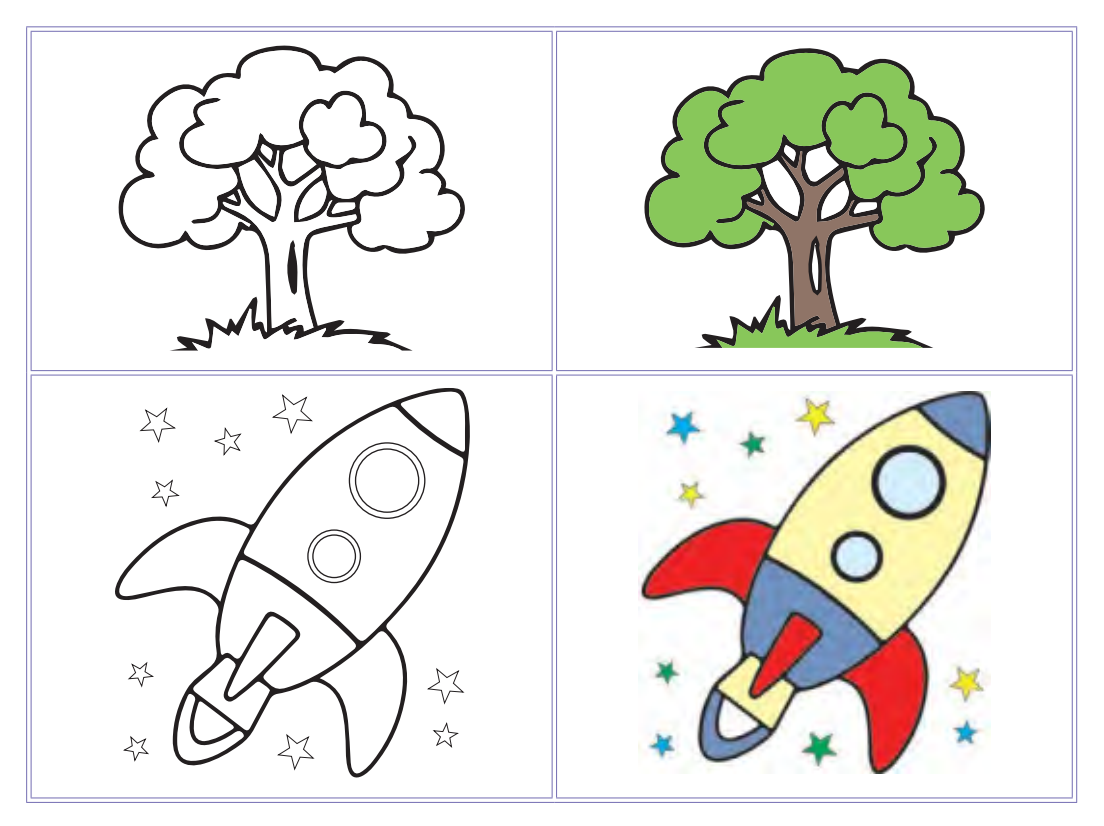

Захавайце змененыя відарысы.

2 Намалюйце вітраж (узор з каляровага шкла).

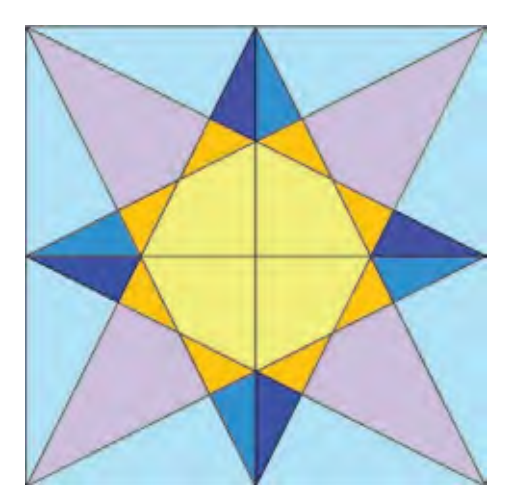

| Этапы<br>малявання | Інструменты    | Заўвагі                                                                                                    |
|--------------------|----------------|----------------------------------------------------------------------------------------------------|
|                    | Прамавугольнік | Для пабудовы квадрата ўтрымлі-<br>ваць клавішу Shift                                                                                                    |
|                    | Лінія          | Гэтыя лініі дапаможныя і павін-<br>ны быць іншага колеру (напры-<br>клад, чырвонага), яны патрэбны<br>для таго, каб дакладна вызначыць<br>цэнтр квадрата.<br>Для пабудовы лініі пад вуглом 45°<br>утрымліваць клавішу Shift |
|                    |                | Для пабудовы гарызантальных<br>і вертыкальных ліній утрымлі-<br>ваць клавішу Shift                                                                                                    |

| Этапы<br>малявання | Інструменты        | Заўвагі                                             |
|--------------------|--------------------|-----------------------------------------------------|
|                    | Заліўка колерам    | Колер 1 такі ж, як колер дапа-<br>можных ліній      |
|                    |                    | Колер 1 — белы                                      |
|                    | Многавугольнік<br> | Правілы пабудовы многавуголь-<br>ніка (прыклад 6.2) |

Расфарбуйце вітраж, дадаўшы ў палітру колеры. Захавайце малюнак.

**3** Адкрыйце файл з відарысам дрэва, выкананым у практыкаванні 1. Павялічце памер палатна і дапоўніце відарыс.

| Этапы малявання                       | Інструменты    |
|---------------------------------------|----------------|
| K K K K K K K K K K K K K K K K K K K | Многавугольнік |

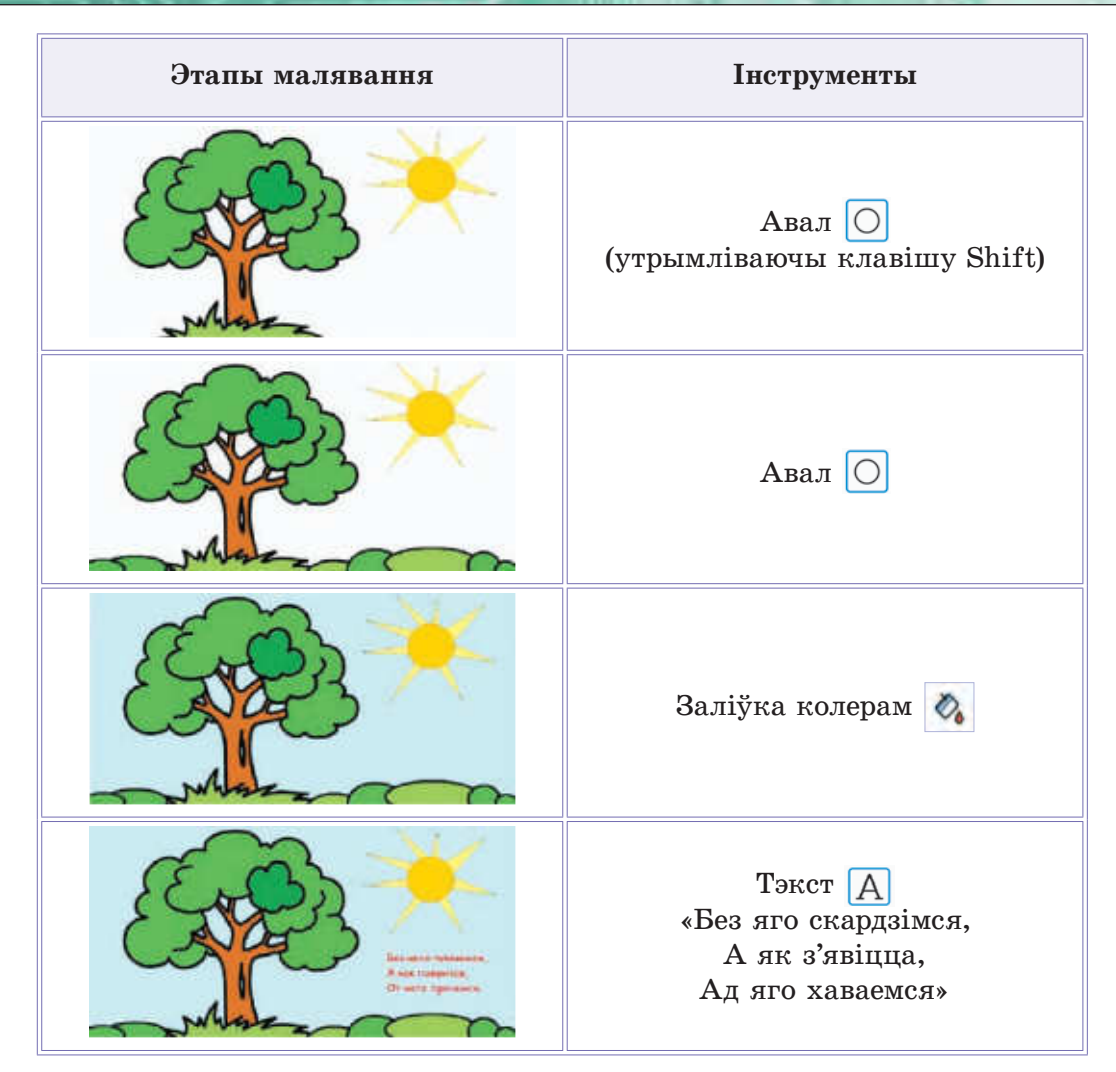

Захавайце атрыманы відарыс.

4 Намалюйце і захавайце відарысы.

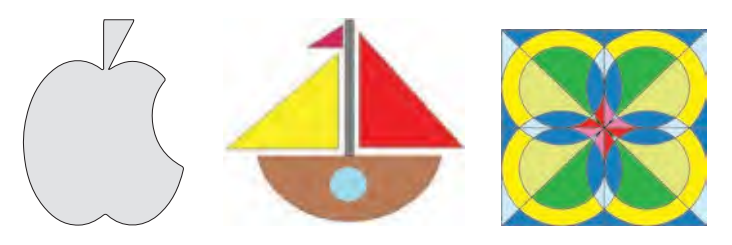